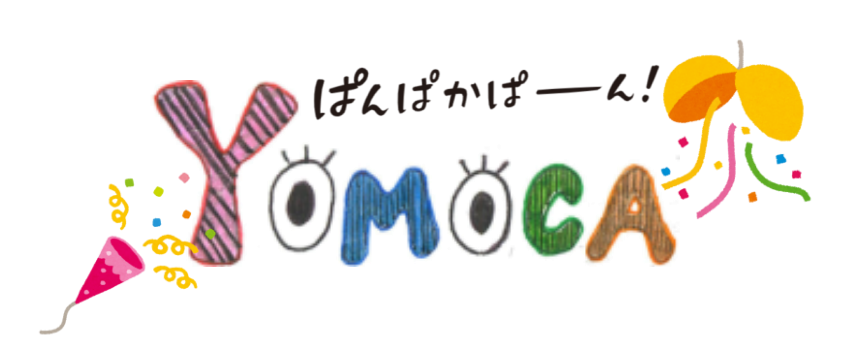

品川女子学院 図書室発行 200号 2021/1月号 ♦ 祝 200 号♦

## 電子図書館のお知らせ

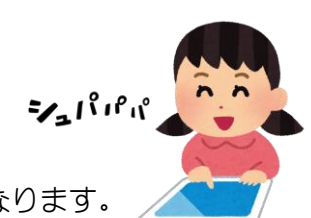

電子図書館をスタートすることになりました! みなさんのお手持ちの iPad で電子書籍を読むことができるようになります。

STEP1 電子図書館へアクセスしてみよう

右の OR コードか、以下の URL を入力して、 電子図書館へアクセスしてみてください! https://www.d-library.jp/shinajo/g0101/top/

## STEP2 電子図書館に初回ログインをしてみよう

電子図書館の利用には初回のログインが必要です! トップページの左上にある「ログイン」のところに 自分の ID と初回パスワードを入力してください

ID

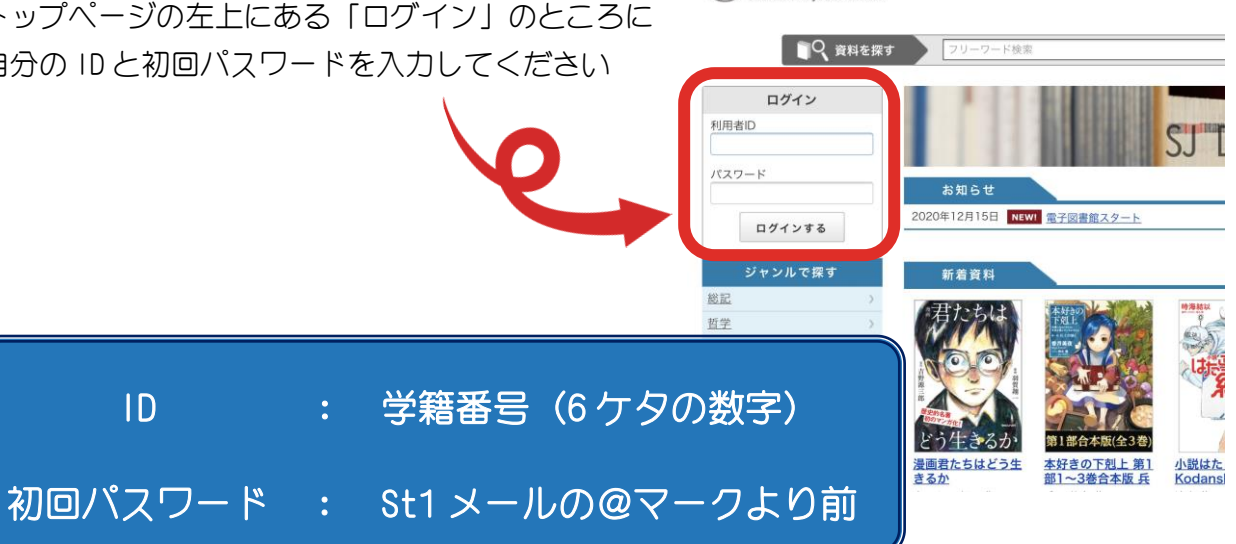

👰 品川女子学院

例) 1年G組 品川 図書子 (学籍番号 100000)

メールアドレス: hon-no-kokyu@st1. shinagawa joshi.ed. jp

→品川図書子さんは、ID が 100000、初回パスワードが hon-no-kokyu になります

## 初めてログインした場合、パスワードの変更が求められます。(2回目以降は不要)

STEP3 パスワードを変更しよう

|                    | ■♀ 資料を探す                 | フリーワー                              | ド検索             |                             | 検索  | + 詳細検索      |  |
|--------------------|--------------------------|------------------------------------|-----------------|-----------------------------|-----|-------------|--|
| トップ                | <u>お知らせ</u>              | 新着資料                               | 特集 🔻            | マイページ                       |     |             |  |
| ♣ <u>トップ</u> > パスワ | ワード変更                    |                                    |                 |                             |     |             |  |
| パスワート              | 「変更                      |                                    |                 |                             |     |             |  |
| パスワ<br>初回口         | ードを変更します。現<br>グインのため、パスワ | 在のパスワードと新<br>ードの変更が必要で<br>現在のパスワード | しいパスワードを入<br>す。 | 力してください。                    |     |             |  |
|                    |                          | 新しいパスワード                           | ※半角英数字および半角     | 記号、最大文字数20文字                |     |             |  |
|                    | 新しいパ                     | スワード(確認用)                          |                 |                             |     |             |  |
|                    |                          |                                    | パスワー            | - ド変更                       |     | Lº <b>(</b> |  |
| 自分で新しいパ<br>「パスワードの | スワードを<br>変更が完了           | 決めて、言<br>しました」                     | 設定してく<br>と表示さ   | ださい。<br>れたら 0K <sup>-</sup> | です! | C %         |  |
| STEP4 実際に          | 使ってみ。                    | よう                                 |                 |                             |     |             |  |

## 左上に自分の ID(学籍番号)が表示されていればログイン状態です。

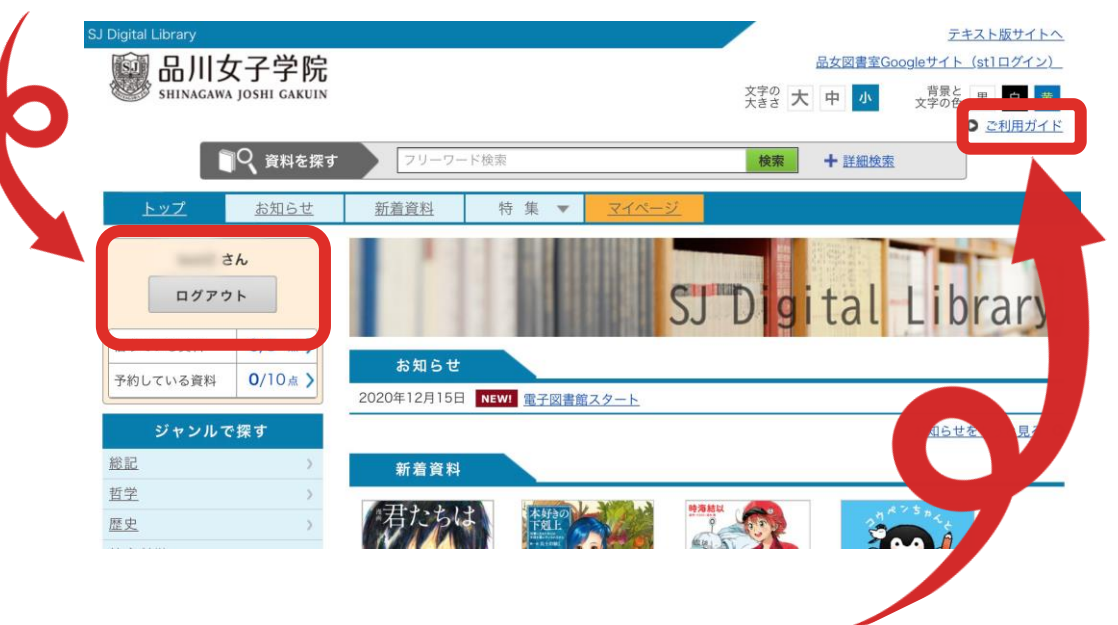

借り方・延長のしかた・返し方などは右上の「ご利用ガイド」を確認してください。

ご不明な点は図書室まで!